# ИНСТРУКЦИЯ по эксплуатации

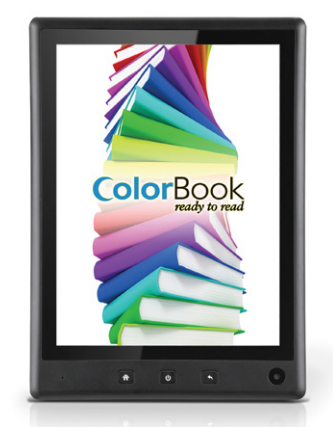

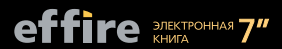

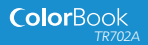

# СОДЕРЖАНИЕ

| Введение                       | 4  |
|--------------------------------|----|
| комплектация                   |    |
| Функции                        |    |
| Знакомство с устройством       | 6  |
| Экран                          | 7  |
| Защитная плёнка                | 7  |
| Действия с экраном             | 7  |
| G-сенсор                       | 8  |
| Зарядка устройства             |    |
| Использование карты памяти     | 9  |
| Сброс настроек                 | 10 |
| Приступая к использованию      | 10 |
| Включение/выключение           |    |
| Спящий режим                   |    |
| Разблокировка экрана           |    |
| Главное меню                   |    |
| О приложениях                  |    |
| Предустановленные приложения   |    |
| Установка приложений           |    |
| О виджетах                     |    |
| Полключение к Интернету        |    |
| Требования                     |    |
| Соединение с сетью WiFi        |    |
| Выбор сети WiFi для соединения |    |
| Просмотр веб-страниц           | 19 |
| Управление приложениями        |    |
| Возможности подключения        | 24 |
| Подключение к компьютеру       |    |
| Подключение съёмного носителя  |    |
| Подключение к телевизору       |    |

| Подключение наушников           |    |
|---------------------------------|----|
| Использование USB-адаптера      |    |
| Подключение клавиатуры          |    |
| Подключение внешнего накопителя |    |
| Настройка системы               | 27 |
|                                 |    |
| Спецификация                    |    |

# Введение

Благодарим Вас за приобретение устройства effire. Данное руководство поможет Вам при использовании устройства. Пожалуйста, внимательно ознакомытесь с инструкцией и сохраните её на случай сложностей.

# Комплектация

В комплект поставки электронной книги входят:

- ♦ Электронная книга effire ColorBook TR702A
- ♦ USB-кабель
- ♦ USB-host-адаптер
- Стереонаушники
- Зарядное устройство
- Руководство пользователя
- Чехол

Внимание! Упаковка устройства может содержать опасные для детей элементы. Держите её в недоступном для детей месте.

#### Функции • Интернет-браузер Просмотр веб-страниц

#### • Почта

Будьте на связи с Вашими друзьями и близкими

#### • Книги

Читайте книги с использованием предустановленной программы FBreader\*

#### ◆ Используйте возможности тысяч приложений для Android™ Игры и приложения можно загрузить из Android Market

#### Выход НDМГ<sup>™</sup> для подключения к телевизору \*\*

Смотрите Ваши видеозаписи и изображения на большом экране

#### Беспроводное соединение с Интернет

Высокоскоростной адаптер WiFi 802.11 b/g/n

#### ♦ MicroSD-разъём

Расширьте ёмкость памяти (до 32 ГБ)

#### Встроенная камера

Удобная фронтальная камера

## ♦ Встроенный G-сенсор

Используйте функцию автоповорота экрана для Вашего удобства

\* Чтение книг в формате ePub требует дополнительного E-book приложения.

\*\* Требуется HDMI-кабель (с Туре А на Туре C). Качество потокового видео зависит от источника, а при просмотре через Интернет и от качества сетевого соединения.

#### Знакомство с устройством Общее описание

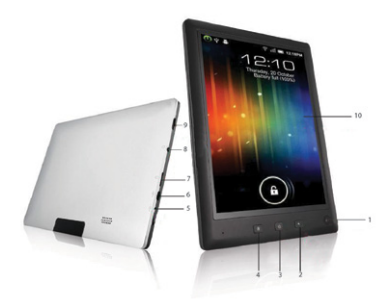

#### 1 – Фронтальная камера

#### 2 – Кнопка возврата к предыдущему экрану

Зажмите на 4 секунды для выключения дисплея

#### 3 – Кнопка включения

Зажмите на 5 секунд для вкл./выкл. устройства. Двойное нажатие включает экран. Нажатие при включенном экране открывает настройки

#### 4 – Кнопка перехода в главное меню

#### 5 – Разъём для зарядки и питания устройства через идущий в комплекте адаптер

#### 6 – Разъём mini USB

Используется для подключения устройства к компьютеру и передачи данных (музыка, фото, видео и др. файлы).

#### 7 – Разъём для карт памяти формата MicroSD

#### 8 – Аудиовыход для наушников

(Встроенный динамик автоматически отключается при использовании)

#### 9 – Разъём для подключения к телевизору или монитору

#### 10 – Ёмкостный сенсорный дисплей

# Экран

Электронная книга оборудована простым в использовании ёмкостным сенсорным экраном.

Управление функциями устройства осуществляется касанием пальцев. Сенсорный экран воспринимает до двух одновременных касаний (например, для увеличения изображений).

# Внимание: управляя книгой, Вы можете использовать стилус для ёмкостных дисплеев.

Для предотвращения повреждения экрана не давите на него с чрезмерным усилием.

# Защитная плёнка

Поверхность экрана оклеена тонкой плёнкой для защиты при транспортировке. Удалите её перед использованием.

# Действия с экраном

Вы можете осуществить следующие действия, используя касания пальцев либо подходящий стилус.

| Касание                 | Для задействования объекта на экране (например, при-<br>ложений, кнопок, объектов меню, и букв/символов экран-<br>ной клавиатуры), просто нажмите на них на экране.                                                                      |  |
|-------------------------|----------------------------------------------------------------------------------------------------|--|
| Касание с<br>удержанием | Некоторые объекты на экране имеют альтернатив-<br>ное действие, если нажать на них и удерживать (на-<br>пример, открытие всплывающего меню, перетаски-<br>вание). Коснитесь объекта и удерживайте палец на<br>нём до появления действия. |  |
| Перетаскивание          | Перетаскивание объекта на экране для смены его по-<br>ложения (например, перемещение иконки приложения<br>в Главное меню). Для перетаскивания, азжмите объект<br>на экране и переместите его в необходимое место.                        |  |
| Произнатия              | Используйте движение пальцев «листание вверх/<br>вниз» по экрану для скроллинга по странице. В не-<br>которых меню возможно «листание влево/вправо» для<br>изменения вида.                                                               |  |
| прокрутки               | Для вертикальной прокрутки коснитесь экрана и затем<br>быстро переместите палец вверх/вниз, не поднимая па-<br>лец. Не держите палец в начальной точке, т.к. вместо<br>прокрутки Вы случайно можете перетацить объект.                   |  |

| Двойное касание | Используйте двойное касание по экрану для увеличе-<br>ния веб-страницы, либо экрана приложения (програм-<br>ма должна поддерживать данную функцию). Исполь-<br>зование двойного касания в веб-браузере увеличивает<br>область касания и вписывает содержание в экран. |
|-----------------|----------------------------------------------------------------------------------------------------|
|-----------------|----------------------------------------------------------------------------------------------------|

# **G-сенсор**

Электронная книга имеет встроенный G-сенсор, который автоматически меняет ориентацию экрана при изменении положения устройства.

G-сенсор может быть включён/отключён в настройках экрана.

# Зарядка устройства

Данная электронная книга работает от встроенной перезаряжаемой литиево-полимерной батареи.

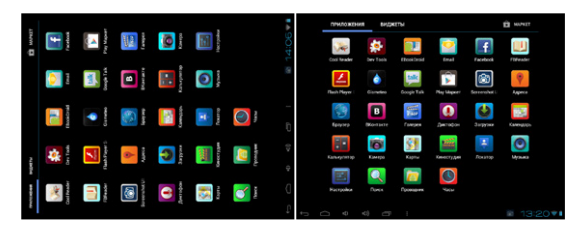

Перед использованием устройства батарея должна быть заряжена полностью. Индикатор загорится синим по окончании зарядки.

Чтобы зарядить аккумуляторную батарею:

- Вставьте адаптер из комплекта поставки в розетку 220 В
- Вставьте кабель питания в соответствующий разъём на устройстве
- По достижении полного заряда аккумулятора отключите адаптер от сети

При неправильном использовании аккумуляторная батарея, встроенная в электронную книгу может стать причиной пожара, либо химического ожога. Не разбирайте, не сжигайте и не подвергайте устройство нагреву. Не оставляйте устройство на солнце. Не используйте в качестве источника питания другие адаптеры, не входящие в комплект поставки, так как это может стать причиной поражения электрическим током.

#### Использование карты памяти

Устройство поддерживает карты памяти microSDHC. Использование карт памяти microSD позволяет расширить память устройства для хранения медиа файлов.

Чтобы установить карту памяти, вставьте её в разъём до щелчка, в соответствии с картинкой, нанесённой на корпус устройства.

Не помещайте в разъём для карты памяти каких-либо иных предметов. Поддерживаемая карта должна без труда в него помещаться. Если у вас возникли трудности, провероте положение контактов. Не прилагайте особых усилий и не проталкивайте карту внутрь устройства. По возможности, не касайтесь контактов карты памяти.

Для удалення карты, в главном меню нажмите на иконку «Менеджер приложений», а затем нажмите на иконку «Память» для отображения настроек носителей. После этого, выберите пункт «Иавлечь SD-карту» для подготовки к безопасному извлечению карты. Затем нажмите на карту памяти до щелчка – карта памяти легко выйдет из разлёма.

Для предотвращения повреждения карты памяти и потери данных, не вынимайте её во время процессов чтения/записи. Например, не рекомендуется вынимать карту памяти во время воспроизведения музыки.

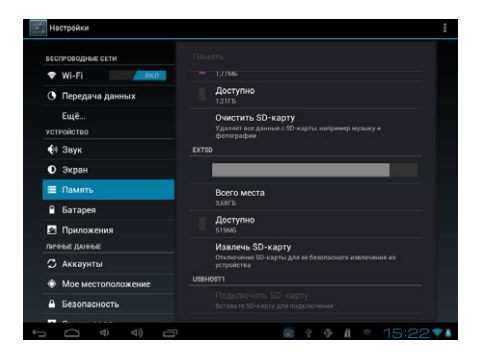

# Сброс настроек

При зависании устройства или возникновении программных опшбок, необходимо его перезагрузить. Отключите устройство от компьютера, если оно к нему подключено. Нажмите и удерживайте клавишу питания около 8 секунд для выключения устройства. Затем зажмите и удерживайте клавишу питания 3 секунды для его включения.

# Приступая к использованию

# Включение/Выключение

Для включения электронной книги удерживайте клавищу питания до тех пор, пока не включится экран. Дождитесь загрузки системы и появления главного меню. После этого, устройство будет готово к использованию.

Для выключения электронной книги зажмите клавишу питания до появления окна подтверждения. Затем нажмите «ОК» для отключения питания устройства.

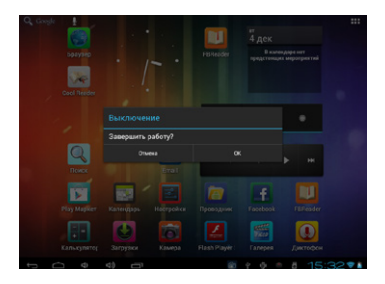

# Спящий режим

Когда устройство включено, Вы можете выключить экран для экономии заряда батарен. Нажмите и удерживайте клавищу «Возврат». Нажмите любую из трёх клавищ, чтобы снова включить экран.

# Разблокировка экрана

Чтобы разблокировать экран, перетащите круг на экране блокировки вправо на иконку замка.

Для экономии энергии, в настройках можно задать время, после которого экран устройства будет отключаться (от 15 сек. до 30 мин.). Настроить режим сна можно в меню Экран — Спяций режим.

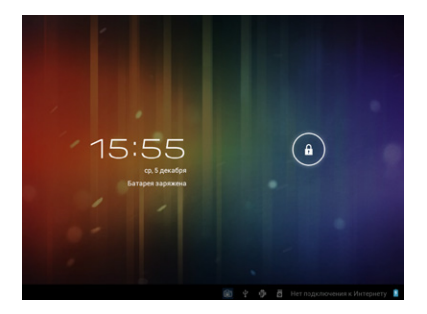

Если на устройство был установлен пароль, необходимо ввести его для разблокировки устройства. Пароль может быть установлен в меню «Безопасность», в настройках.

| строиство          |                                                                                                    |  |
|--------------------|----------------------------------------------------------------------------------------------------|--|
| 4 Заук             |                                                                                                    |  |
| 0 Экран            |                                                                                                    |  |
| 🖬 Память           | Блокировка экрана<br>Зацита РЛУ-кодом                                                                                                    |  |
| 🔒 Батарея          | Автоблокировка                                                                                                    |  |
| Приложения         |                                                                                                    |  |
| ътење данње        | Блокировка кнопкой питания                                                                                                    |  |
| 🗘 Аккаунты         | Виброотклик                                                                                                    |  |
| Мое местоположение |                                                                                                    |  |
| Безопасность       | Сведения о владельце                                                                                                    |  |
| А. Язык и ввод     | ШИФРОВАНИЕ                                                                                                    |  |
|                    | Зашифровать данные<br>Запос чистового РЭ-кода или пасоля для рицифрования                                                                                                    |  |
|                    |                                                                                                    |  |
| 0. 5               | ERCHUPOBRA SIM-KAPTU                                                                                                    |  |
| у дата и время     |                                                                                                    |  |
| Спец. возможности  | Public Public Pu |  |

Внимание! Запишите пароль, установленный на устройство. Потеря или неправильный ввод пароля приведут к блокировке пользователя. Восстановление устройства потребует сброса всех настроек и удаления всех приложений!

# Главное меню

Главное меню – отправная точка всех функций устройства.

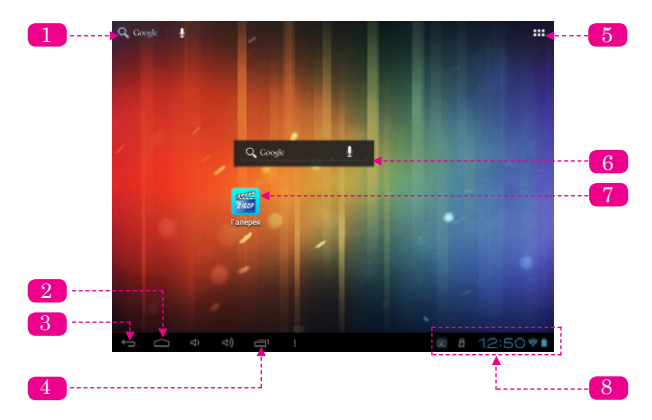

| N⁰ | Значение            | Описание                                                                                                    |  |
|----|---------------------|----------------------------------------------------------------------------------------------------|--|
| 1  | Google Search       | Нажмите для поиска в браузере Google                                                                                    |  |
| 2  | Иконка Ноте         | Нажмите для возврата в главное меню или на центральный экран                                                            |  |
| 3  | Иконка Back         | Нажмите для возврата на предыдущий экран                                                                                |  |
| 4  | Иконка Apps         | Нажмите для вывода на экран списка за-<br>пущенных приложений. Выберите нужную<br>программу, нажав на эскизе приложения |  |
| 5  | Иконка Launcher Tab | Откройте менеджер приложений для про-<br>смотра списка всех виджетов и приложений,<br>установленных на устройстве       |  |

| N⁰ | Значение                 | Описание                                                                                                    |  |
|----|--------------------------|----------------------------------------------------------------------------------------------------|--|
| 6  | Виджеты                  | Виджеты – это приложения, которые Вы мо-<br>жете запускать напрямую из главного меню.<br>Подробнее о виджетах Вы можете прочитать<br>на странице 16 |  |
| 7  | Иконки                   | Нажмите на иконку для запуска приложения или открытия папки                                                                                         |  |
| 8  | Информационная<br>панель | Показывает время, заряд аккумулятора,<br>уровень сигнала WiFi и прочее. Коспитесь<br>панели для получния более детальной ин-<br>формации            |  |

# О приложениях

Чтобы запустить приложение, коснитесь его на экране главного меню или в менеджере приложений.

Пример экрана менеджера приложений

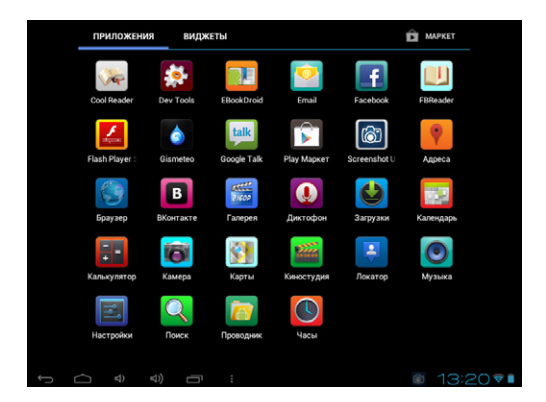

# Предустановленные приложения

Некоторые приложения предустановлены на устройство заранее:

| Браузер                               | Браузер предназначен для просмотра веб-страниц                                |
|---------------------------------------|-------------------------------------------------------------------------------|
| <b>Календарь</b>                      | Календарь позволяет назначать события и встречи и управлять<br>Вашим графиком |
| ————————————————————————————————————— | Калькулятор                                                                   |
| Камера                                | Снимайте фото и видео при помощи камеры                                       |
| Часы                                  | Показывает текущее время, устанавливает будильник                             |
| Dev Tools                             | Инструментарий для разработчиков                                              |
| Email                                 | Почтовый клиент                                                               |
| Проводник                             | Просмотр и управление файлами, хранящимися на устройстве                      |
| Киностудия                            | Просмотр и редактирование фото и видео                                        |

| Загрузки             | Просмотр загружаемых и загруженных из Интернета файлов  |
|----------------------|---------------------------------------------------------|
| Музыка               | Воспроизведение аудиофайлов                             |
| Настройки            | Меню настроек электронной книги                         |
| Карты                | Интернет-карты позволяют определить Ваше местоположение |
| Локатор              | Определяет Ваше местоположение                          |
| Рау Маркет           | Магазин приложений                                      |
| <b>О</b><br>Диктофон | Диктофон                                                |

# Установка приложений

Вы также можете загрузить и установить дополнительные приложения из магазина приложений или других источников.

Чтобы разрешить установку приложений из других источников, необходимо включить соответствующую опцию в меню Безопасность → Неизвестные источники.

Ваша электронная книга может использовать контент, приложения и сервисы сторонних фирм. Использование данного контента, приложений и сервисов регламентируется правилами использования и авторскими правами. Компания Alston не несёт ответственности за возможные потери и ущерб от их использования.

# О Виджетах

Виджеты помещаются на главный экран для быстрого доступа.

#### Добавление виджетов на главный экран

Чтобы добавить виджет на главный экран, откройте менеджер приложений и выберите раздел «Виджеты». Затем, выберите нужный виджет и, удерживая, перетаците на главный экран.

# Удаление виджетов

Чтобы удалить виджет с главного экрана, выберите виджет и, удерживая, перетащите его на перекрестье вверху экрана.

# Уведомления/предупреждения

Иконки в информационной панели оповещают о новых сообщениях, уровне заряда аккумулятора или других событиях.

Для детального просмотра событий откройте информационную панель. Для этого коснитесь информационной панели пальцем.

Чтобы просмотреть событие детально, коснитесь его в списке. Информационная панель будет закрыта и запустится соответствующее приложение.

Чтобы закрыть информационную панель: коснитесь какой-либо части экрана, кроме информационной панели, либо коснитесь иконки «Возврат».

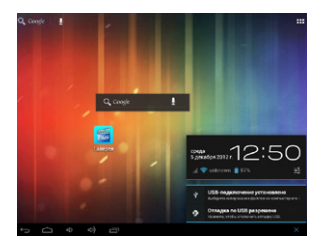

# Подключение к Интернету

Данная электронная книга может подключаться к беспроводным сетям для доступа в Интернет.

Беспроводная технология WiFi способна обеспечивать доступ в Интернет на расстоянии до 90 метров от точки доступа. Тем не менее, в большей степении максимальное расстояние зависит от окружающей обстановки и WiFi роутера.

# Требования

Для подключения к Интернету необходимо:

· WiFi-роутер или точка доступа с широкополосным доступом в Интернет

 Роутер должен поддерживать стандарты WiFi 802.11 b/g. Если Ваш роутер поддерживает стандарт 802.11 n, убедитесь, что он также настроен на поддержку 802.11 b/g соединений

Минимальная рекомендуемая скорость соединения – 64 Кб/с.

В защищённой сети необходимо использовать имя сети (SSID), а также логин и пароль для соединения. Обратитесь к Вашему поставщику услуг за дополнителькой информацией.

Вы также можете подключаться к незащищённым открытым сетям. Такие сетевые соединения как правило настроены на простое, не требующее дополнительных настроек, подключение.

# Соединение с сетью WiFi

На информационной панели расположен значок, отображающий статус WiFi.

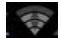

Этот значок показывает, что подключение к беспроводной сети установлено. Количество делений говорит о качестве связи.

Если значка нет, это означает, что беспроводные сети отсутствуют или модуль WiFi выключен.

Чтобы включить модуль WiFi, вернитесь на главный экран, откройте менеджер приложений и перейдите в меню настроек. Затем откройте меню беспроводных сетей, выберите настройки WiFi и убедитесь, что модуль WiFi включён (находится в положении «ON»).

Когда модуль WiFi вылючён, устройство отображает список доступных беспроводных сегей. При обнаружении сеги, к которой ранее уже устанавливалось подключение, устройство подключится к ней автоматически.

Если Вы не нашли в списке сетей нужную, Вы можете провести повторное сканирование сетей. Для сканирования сетей, нажмите кнопку «Поиск» в верхнем правом углу экрана.

# Выбор сети WiFi для соединения

Выберите нужную сеть в появившемся списке. В случае, если сеть является открытой, устройство попросит Вас подтвердить подключение к сети. Нажмите «Подключить для подтверждения.

Если сеть защищена (иконка с замком), устройство попросит Вас ввести пароль либо другие необходимые данные. При этом на экране появится клавиатура, используйте её для ввода пароля. После ввода нажмите «Подключить» для полтверждения. После успешного подключения к беспроводной сети, на информационной панели появится иконка с индикатором сигнала WiFi.

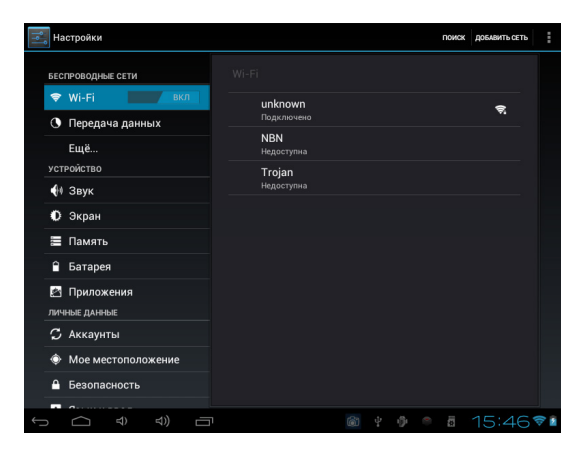

# Просмотр веб-страниц

Интернет-браузер позволяет посещать веб-страницы и искать необходимую информацию. Будьте всегда в курсе последних новостей, всегда на связи со своими друзьями, смотрите потоковое видео на YouTube™ и этим Ваши возможности не ограничиваются.

Для использования веб-браузера, необходимо, чтобы устройство имело подключение к Интернету. За подробной информацией обратитесь к пункту «Подключение к Интернету».

Чтобы открыть браузер, коснитесь иконки «Браузер» в главном меню или в менеджере приложений.

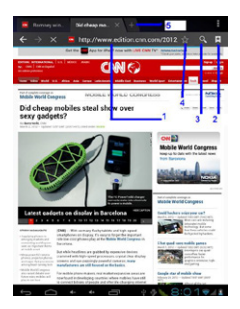

#### 1 – Адресная строка

Отображает адрес текущей страницы (URL). Коснитесь строки для ввода нового веб-адреса или данных для поиска

#### 2 – Иконка «Перейти в закладки»

Ваши закладки, наиболее часто посещаемые страницы и журнал посещений

#### 3 – Иконка «Поиск»

Поиск в браузере Google

#### 4 - Иконка «Добавить закладку»

Коснитесь для добавления закладки

#### 5 - Новое окно (+)

Создает новое окно браузера

Ниже описаны основные принципы работы с браузером.

#### Переход на страницу

 Коснитесь адресной строки в верхней части браузера. Появится экранная клавиатура (если адресная строка не видна, перетащите страницу к её началу)

- Используйте экранную клавиатуру для ввода адреса (URL) страницы
- · Коснитесь клавиши ввода на экранной клавиатуре для перехода на страницу

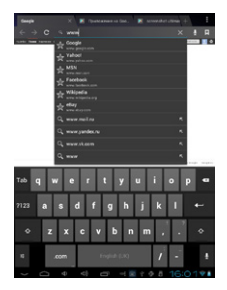

#### Создание закладки

Для того, чтобы создать закладку на веб-страницу (для моментального перехода, без ввода адреса) следуйте шагам:

- Перейдите на нужную страницу
- Нажмите «Добавить закладку»

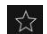

 При необходимости Вы можете изменить название закладки или адрес URL. Нажмите ОК чтобы завершить создание закладки

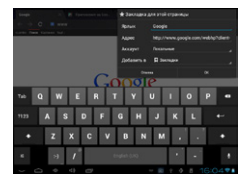

# Для перехода к закладке

• Коснитесь иконки «Перейти к закладке»

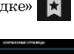

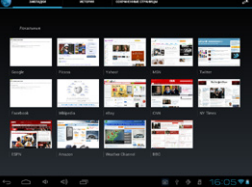

• Коснитесь эскиза страницы

#### Чтобы удалить закладку

• Коснитесь иконки «Перейти к закладке»

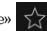

|             | Yahod execution can                                                                                                    |                       |
|-------------|----------------------------------------------------------------------------------------------------|-----------------------|
|             | Ompuns                                                                                                    | 14                    |
|             |                                                                                                    |                       |
| The state   |                                                                                                    |                       |
|             |                                                                                                    | and the second second |
|             |                                                                                                    |                       |
| Faced.co.d. |                                                                                                    |                       |
|             |                                                                                                    |                       |
|             | Cgenaria crasevoli crpavageli                                                                                                    |                       |
|             | and the second second s |                       |
|             |                                                                                                    |                       |

 Коснитесь эскиза страницы закладки и удерживайте нажатие до появления контекстного меню

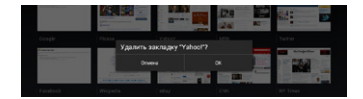

- Нажмите «Удалить закладку»
- Нажмите «ОК» для подтверждения

# Меню браузера

Во время просмотра веб-страницы, нажмите на иконку

Откроется меню опций браузера:

- Обновить перезагружает текущую страницу
- Вперед переход к следующей странице
- Новая вкладка открыть страницу в новой вкладке

 Новая вкладка Инкогнито – открыть страницу в новом окне; просматриваемые страницы не отобразятся в журнале просмотров или поиска

- ♦ Отправить ссылку URL по электронной почте
- Найти на странице искать данные на странице
- Домашняя страница

 Сохранить страницу – сохранить страницу во внутреннюю память для последующего просмотра без доступа к Интернет

- О странице просмотр информации о странице, включая адрес URL
- Настройки настройте браузер под свои нужды

# Управление приложениями

Загрузка и установка дополнительных приложений на устройство может значительно расширить его функциональные возможности.

Вы можете загружать и устанавливать приложения из магазина приложений. Для этого перейдите в менеджер приложений и запустите приложение Play Mapker.

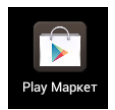

При установке приложения, внимательно ознакомьтесь с его требованиями. Будьте особенно внимательны к приложениям, требующими доступа к значительной части ресурсов устройства.

Чгобы удалить установленное приложение, из главного меню перейдите в менеджер приложений и откройте меню «Настройки». Выберите пункт меню «Приложения», чтобы отобразить список установленных приложений на экране.

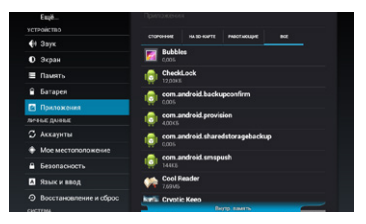

• Выберите приложение, которое Вы хотите удалить; информация о приложении появится на экране

| a decipation      |                |                                   |
|-------------------|----------------|-----------------------------------|
|                   |                |                                   |
| ▼ Wi-ri           | and the second |                                   |
| О Передача данных | Bar 142        |                                   |
| Cull.             |                |                                   |
|                   |                |                                   |
| de Jaye           |                | Baracesee.                        |
|                   | Epstermore     |                                   |
| E fairs           | Inne           | breezen.                          |
| i farapes         |                |                                   |
| Dipercenter       | Charles Annual | Representation and SD-<br>scapety |
|                   |                |                                   |
| C Acceptus        |                | brocese.                          |
|                   |                |                                   |
|                   |                |                                   |
|                   |                |                                   |
|                   |                | ■ 1159▼                           |

• Выберите «Удалить». Устройство запросит подтверждение на удаление приложения

| Hacepolica |                                                                                                    |  |
|------------|----------------------------------------------------------------------------------------------------|--|
|            |                                                                                                    |  |
|            |                                                                                                    |  |
|            |                                                                                                    |  |
|            |                                                                                                    |  |
|            |                                                                                                    |  |
|            | EBookDroid                                                                                                    |  |
|            |                                                                                                    |  |
|            |                                                                                                    |  |
|            | A CONTRACT OF A CONTRACT OF A |  |
|            |                                                                                                    |  |
|            | 1 100000                                                                                                    |  |
|            | Filmder                                                                                                    |  |
|            |                                                                                                    |  |
|            |                                                                                                    |  |
|            |                                                                                                    |  |

• Нажмите «ОК» для удаления приложения

Вы также можете удалить приложение из менеджера приложений напрямую. Для этого, выберите и, удерживая, перетащите иконку приложения на значок корзины в левой верхней части экрана.

Для получения информации о приложении выберите и, удерживая, перетащите иконку приложения на значок с изображением буквы «i» в круге, расположенный в правом верхнем углу экрана.

Перейдите в менеджер приложений из главного меню и выбирите пункт «Настройки». Откройте пункт «Память». Отметьте галочкой пункт «Разрешить сканирование носителя USB» для того, чтобы устройство отобразилось на компьютере в качестве съёмного диска.

Отметьте галочкой пункт «Разрешить сканирование носителя SD», чтобы карта памяти устройства отображалась на компьютере. После этого, необходимо перезагрузить устройство методом выключения и повторного включения.

# Возможные подключения

# Подключение устройства к компьютеру

Для передачи данных между устройством и компьютером используйте USB-кабель, который входит в комплект поставки.

При подключенном USB-кабеле, в информационной панели горит индикатор USB-подключения.

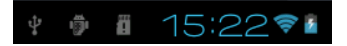

Для получения детальной информации, коснитесь соответствующей строчки на информационной панели.

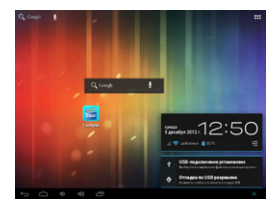

Режим съёмного носителя поддерживается большинством операционных систем, в том числе: Microsoft® Windows® XP, Vista, 7 или выше, а также Mac OS и Linux.

# Подключение съёмного носителя

Для подключения устройства в качестве съёмного носителя, нажмите пункт«USB-подключение установлено» в информационной панели, а затем выберите «Включить USB-накопитель» и нажмите «ОК».

Ваша электронная книга будет распознана компьютером как съёмный носитель. Теперь Вы можете перемещать файлы между компьютером и устройством. Для того, чтобы узнать больше о перемещении файлов между устройствами, пожалуйста, обратитесь к руководству по работе с Вашим настольным компьютером или операционной системой.

# Подключение к телевизору

Подключив устройство к телевизору, Вы сможете наслаждаться вашими видеоматериалами и фотографиями на большом экране. Для подключения к телевизору необходим HDMI-кабель (с Туре А на Туре С, в комплект не входит).

Устройство распознает телевизор в качестве внешнего устройства и подстроится под его возможности автоматически.

Чтобы подключить электронную книгу к телевизору, соедините устройство с телевизором с помощью HDMI-кабеля. Включите телевизор и переключите его в режим HDMI. Интерфейс устройства отобразится на экране телевизора.

#### Для настройки телевизора, пожалуйста, воспользуйтесь руководством пользователя, которое поставляется с ним в комплекте.

# Подключение наушников

Наушники должны иметь разъем 3.5 мм (1/8 вход). Динамик устройства автоматически отключится при подключении наушников. Перед подключением наушников, мы рекомендуем снизить уровень громкости электронной книги, а затем аккуратно подстроить его до необходимого уровня.

Эксперты не рекомендуют прослушивание музыки на высоких уровнях громкости. Это может привести к частичной потере слуха. При звоне в ушах и потере слуха следует немедленно прекратить прослушивание музыки и обратиться за медицинской помощью.

# Использование USB-адаптера

Для подключения и использования с электроиной книгой внешних USB-устройств можно использовать специальный USB-адаптер. Адаптер позволяет подключать USB-устройства в разъём miniUSB.

# Подключение клавиатуры

При необходимости ввода большого объёма текста, Вы можете подключить к устройству полноразмерную клавиатуру. Для этого используйте поставляемый в комплекте адаптер (Туре А). Вы также можете использовать адаптер для подключения мыши. Адаптер поддерживает только одно подключение одновременно. Для параллельного использования клавиатуры и мыши Вам необходим внешний USB-разветвитель.

# Подключение внешнего накопителя

Используйте поставляемый в комплекте адаптер USB (Туре А) для подключения внешнего носителя (например, флэш-накопителя).

Данное подключение поддерживает носители объёмом до 16 ГБ. Для расширения памяти можно также использовать карты microSDHC.

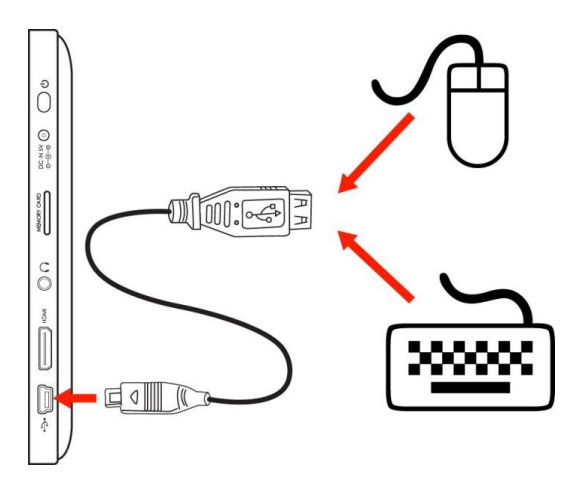

# Настройки системы

Настройки системы позволяют изменять вид и функционал ОС.

Многие приложения имеют собственные настройки. Подробнее о них можно узнать в документации от разработчиков конкретных приложений.

Чтобы открыть меню системных настроек, перейдите в менеджер приложений из главного меню. Затем перейдите в меню настроек.

Все настройки сгруппированы по категориям. Выберите категорию для перехода к списку возможных настроек (отобразятся справа).

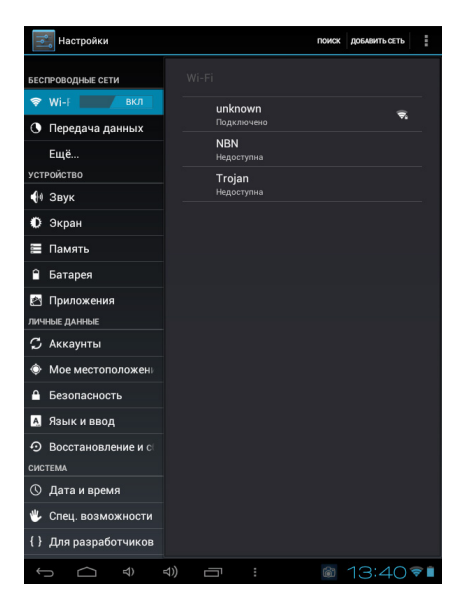

# Спецификация

| Процессор             | Cortex A8 (1.2 ГГц)                                                                            |
|-----------------------|------------------------------------------------------------------------------------------------|
| 03У                   | 512 MB                                                                                         |
| ПЗУ                   | 4 ГБ встроенная память                                                                         |
|                       | Разъём MicroSD (до 32 ГБ SDHC)                                                                 |
| Экран                 | 7.0" ТFT ЖК (800 x 600), ёмкостный дисплей                                                     |
| Сеть                  | WiFi IEEE 802.11 b/g/n                                                                         |
| Видео выход           | MiniHDMI, type C (поддержка 1080р и 2160р)                                                     |
| Аудио выход           | 3.5 мм наушники                                                                                |
| Подключение к ПК      | Высокоскоростной USB 2.0-порт                                                                  |
| Дополнительно         | Фронтальная камера                                                                             |
|                       | Встроенный микрофон                                                                            |
|                       | Стереодинамики                                                                                 |
| OC                    | Android 4.0                                                                                    |
| Питание               | Перезаряжаемый литиево-ионный аккумулятор<br>(адаптер 5 В)                                     |
| Время работы (часы) * | До 10 часов проигрывания музыки, 5,5 часов<br>вспроизведения видео или до 4 часов веб-сёрфинга |

<sup>\*</sup> Режим воспроизведения звука тестировался при использовании формата МРЗ при 128 Кб/с; видео проигрывалось в разрешении 1920х1080, в формате МРЕС-4/АVС; яркость экрана была настроена в режим по умолчанию. Результать и пооторного тестирования мочут отличаться от полученных ранее.

# Поддержка

Если у Вас возникли сложности с устройством, пожалуйста, посетите наш веб-сайт: www.effire.ru. Возможно, Вы найдете необходимую информацию в разделе «Часто задаваемые вопорсы (FAQ» и в разделе «Поддержка».

Если данных ресурсов будет недостаточно для решения проблемы, обязательно свяжитесь с техническим специалистом по телефону: +7(495) 363-55-45, доб. 460 или по электронной почте: support@portalux.ru.